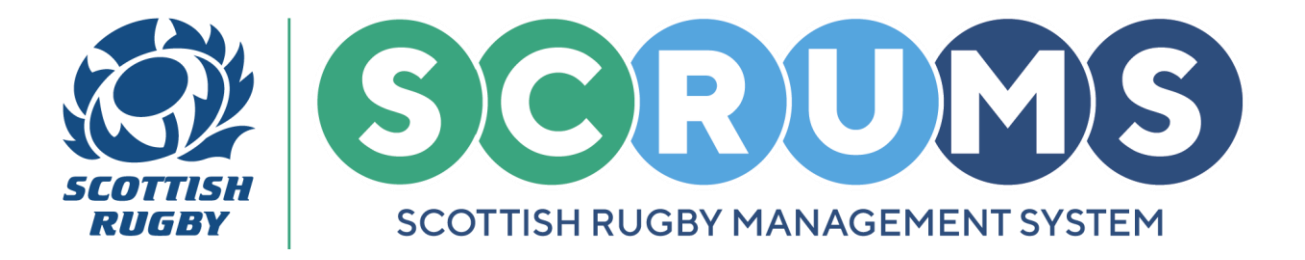

# **VIEWING FIXTURES**

This guide will detail how to view your club / school teams fixtures on **SCRUMS**, the Scottish Rugby User Management System.

## **STEP 1**

When you login to **SCRUMS**, navigate to the **Competitions** section from the **Main Menu Sidebar** or **Dashboard Tiles**, as highlighted.

Then, to access a list of all the teams at your club / school for the current season click on the '**Teams** & **Fixtures'** tile.

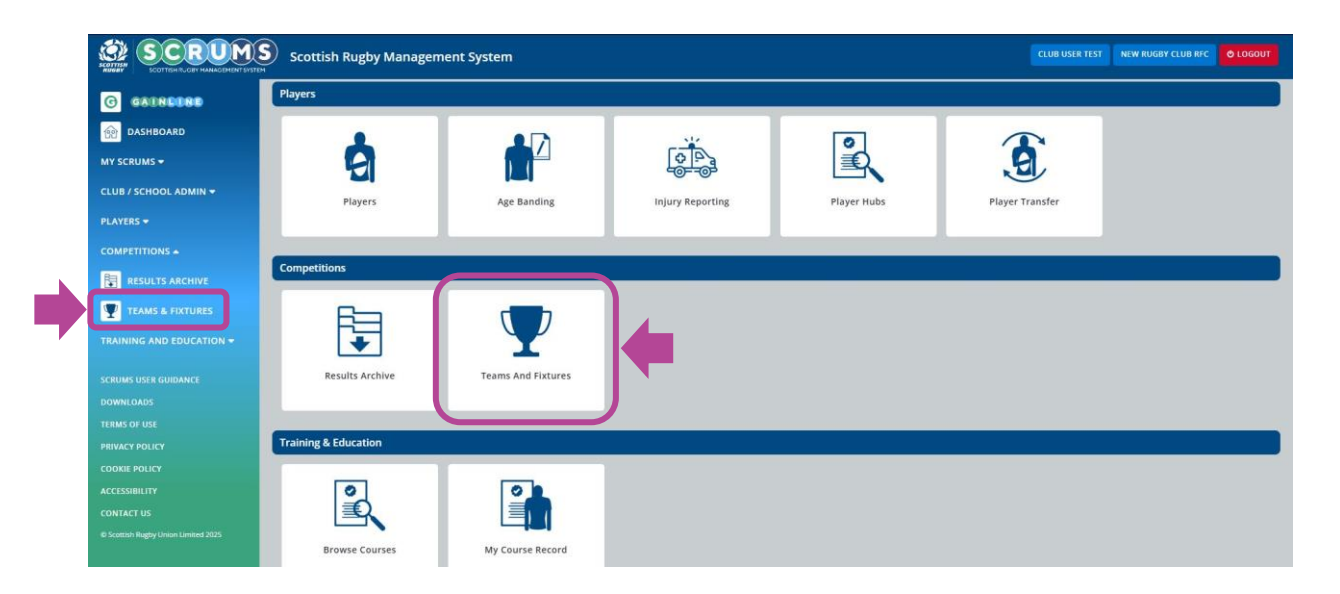

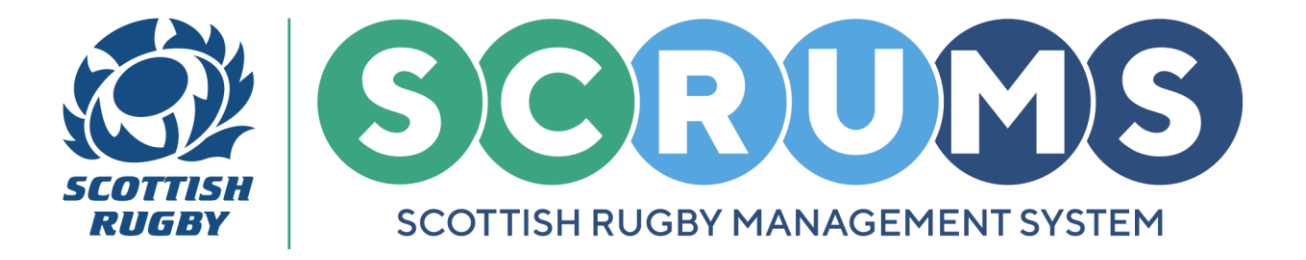

## **VIEWING FIXTURES**

## **STEP 2**

From **Teams and Fixtures**, you will land on your club / school teams for the current season. You can view previous seasons by changing on the **Select Season** dropdown, as highlighted.

To view team fixtures, click the 'View Fixtures' button next to any of the teams at your club / school.

| You can view all your teams on this page, update the Team Contact and view the team's fixtures |               |                           | ВАСК       |   |
|------------------------------------------------------------------------------------------------|---------------|---------------------------|------------|---|
| New Rugby Club RFC Teams                                                                       |               | Select Season 2024-2025 - |            | K |
| Name                                                                                           | Team Contacts |                           |            |   |
| 1st XV (Men)                                                                                   |               | EDIT CONTACT VIEW         | W FIXTURES |   |
| 2nd XV (Men)                                                                                   |               | EDIT CONTACT              | W FIXTURES |   |
| 1st XV (Women)                                                                                 |               | EDIT CONTACT VIEW         | W FIXTURES |   |

## **STEP 3**

This will take you to a screen displaying the chosen team's fixture list for the current season.

If you wish to make any changes to your **upcoming fixtures**, please contact your **Regional Competition Administrator**.

| If you wish to make                                 | e any changes to your upcoming fixture plea | ADD FIXTURE/EVENT COMPETITION FIXTURE KEY BACK |                                                                   |  |  |  |
|-----------------------------------------------------|---------------------------------------------|------------------------------------------------|-------------------------------------------------------------------|--|--|--|
| Test Youth Comp                                     |                                             |                                                |                                                                   |  |  |  |
| 18/09/2024<br>12:00                                 | TBC - Boys U18 1st XV                       | San Miguel - Boys U18 1st XV                   | SUBMIT SCORE SUBMIT TEAMSHEET FIXTURE TEAMSHEETS SWITCH HOME/AWAY |  |  |  |
| Boy's East Region Youth & Schools Friendly Fixtures |                                             |                                                |                                                                   |  |  |  |
| 30/09/2024<br>12:00                                 | TBC - Boys U18 1st XV                       | TBC - Boys U18 2nd XV                          | SUBMIT SCORE SUBMIT TEAMSHEET FIXTURE TEAMSHEETS SWITCH HOME/AWAY |  |  |  |

For any further guidance please contact scrums@sru.org.uk